## ISSQN

# MANUAL DE UTILIZAÇÃO DA NOTA FISCAL ELETRÔNICA (NFe)

1<sup>ª</sup> edição

#### 1 O QUE É A NOTA FISCAL ELETRÔNICA NFe ?

São notas fiscais de serviços emitidas através de um microcomputador conectado a Internet através de um endereço ("site") próprio, impressa em papel sulfite A4 ou Carta somente em impressoras jato de tinta ou laser.

#### 2 QUEM PODERÁ EMITIR A NOTA FISCAL ELETRÔNICA NFe ?

Qualquer prestador de serviço do Município que possuir inscrição na prefeitura.

#### 3 O QUE É PRECISO PARA EMITIR UMA NFe ?

- 1º Possuir um microcomputador conectado a Internet com o "Adobe Reader" (leitor de arquivo PDF) e uma impressora (jato ou laser);
- 2º Solicitar através de requerimento, autorização para emissão da NFe;
- 3° Fornecer do logotipo da empresa no formato JPG no tamanho de 540 x 70 pixel (pode ser colorido) enviando-o para o e-mail <u>suporte@fgmaiss.com.br</u>;
- 4º Aguardar o enquadramento em "Regime Especial";
- 5° Obter a senha para o acesso e emissão da NFe.

#### 4 A EMISSÃO DA NFe É OBRIGATÓRIA ?

Não. O contribuinte que desejar poderá solicitar este recurso.

#### 5 QUAIS OS BENEFÍCIOS DE EMITIR A NFe ?

- a) Dispensa a escrituração fiscal (Declaração);
- b) Dispensa a solicitação de notas fiscais ou formulários padronizados;
- c) A guia de recolhimento do ISSQN é calculada automaticamente;
- d) Oferece comodidade para o prestador e tomador dos serviços.

#### 6 ONDE FAÇO A EMISSÃO DA NFe ?

A emissão da NFe é feita a partir do site FGMaiss que em parceria com a prefeitura disponibiliza esse serviço para o município e contribuintes.

Siga os seguintes passos iniciais:

- a) Certifique-se que seu microcomputador está conectado a Internet, podendo ser por linha discada ou banda larga;
- b) Certifique-se que há uma impressora jato de tinta ou laser conectada ao seu microcomputador;
- c) Entre no site <u>www.fgmaiss.com.br</u> ou no site da prefeitura municipal no link Nota Fiscal Eletrônica;

d) Acesse o link Nota Fiscal Eletrônica localizado no centro a direita;

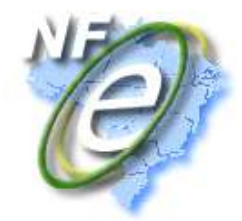

e) Entre com "*Usuário*" ou "*Código de Acesso*" e "*Senha*" previamente fornecidos pela prefeitura conforme indica a figura abaixo;

| FGMAISS | 6 | <u>Te</u> | rm | os de Uso |
|---------|---|-----------|----|-----------|
| Usuário |   | Senha     |    |           |
|         |   |           |    | Login     |

- f) Tecle Login para entrar;
- g) Digite a "Chave de Segurança" no teclado virtual e tecle em confirmar

| 1 | 2 | 3 | 4 | 5 |
|---|---|---|---|---|
| 6 | 7 | 8 | 9 | 0 |

Caso não tenha certeza da digitação utilize o botão apagar e redigite;

 h) Se houver sucesso você irá visualizar a tela de autenticação do usuário. Tecle em Avançar
 A tela abaixo é o início para as operações com a NFe.

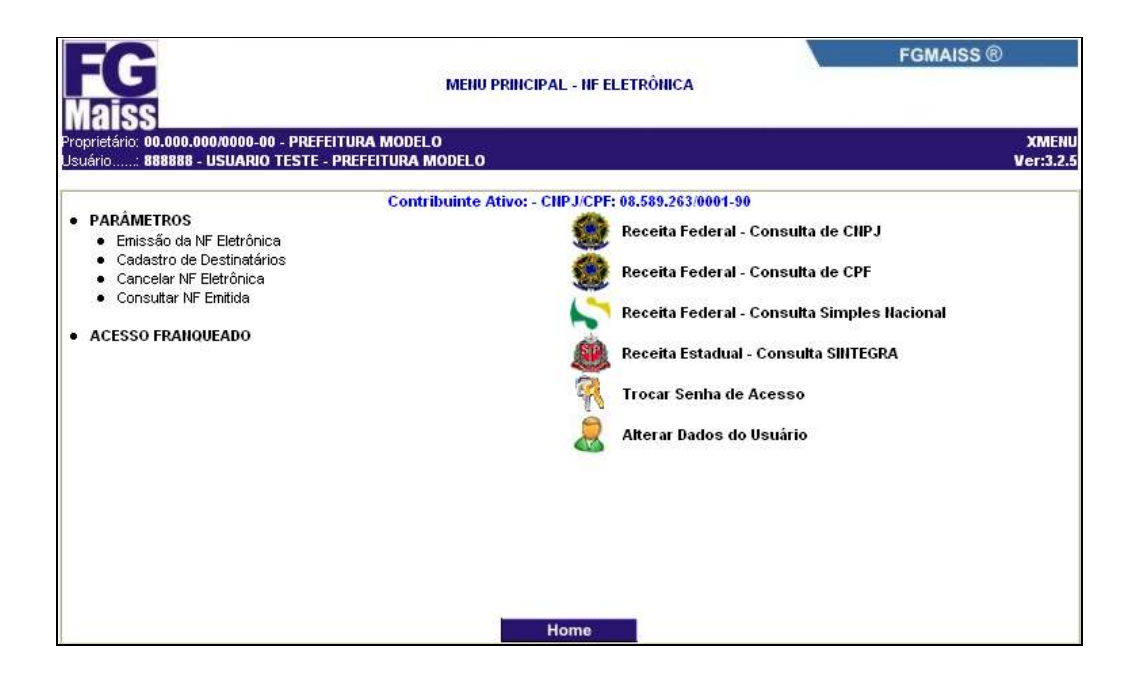

#### 7 COMO FAÇO A EMISSÃO DA NFe ?

Para emitir uma Nota Fiscal Eletrônica é necessário primeiramente que se tenha o cadastro do contratante dos serviços, que é chamado também de "*Tomador*" que é quem receberá a Nota Fiscal Eletrônica por uma dos meios definidos : fisicamente, através da impressão em papel comum, por endereço de correspondência eletrônica (e-mail), por carta ou por fax.

a) No menu principal escolha a opção "Emissão da Nota Fiscal Eletrônica";

| 2                                                     |                                             |                         |             | FGMAISS ® | ) |
|-------------------------------------------------------|---------------------------------------------|-------------------------|-------------|-----------|---|
| iss                                                   |                                             | EMISSÃO NF ELETRÔN      | CA          |           |   |
| ário: 00.000.000/0000-00 - I<br>: 888888 - USUARIO TE | PREFEITURA MODELO<br>STE - PREFEITURA MODEL | 0                       |             |           | v |
|                                                       | Emitent                                     | e: - CNPJ/CPF: 08.589.2 | 263/0001-90 |           |   |
| CNPJ/CPF Destinatário                                 | 04883381000156                              |                         |             |           |   |
|                                                       |                                             |                         |             |           |   |
|                                                       |                                             |                         |             |           |   |
|                                                       |                                             |                         |             |           |   |
|                                                       |                                             |                         |             |           |   |
|                                                       |                                             |                         |             |           |   |
|                                                       |                                             |                         |             |           |   |
|                                                       |                                             |                         |             |           |   |
|                                                       |                                             |                         |             |           |   |
|                                                       |                                             |                         |             |           |   |
|                                                       |                                             |                         |             |           |   |

- b) Em seguida digite o CNPJ/CPF do destinatário (Tomador do Serviço) e tecle em
   Avançar
   Caso não seja localizado será mostrada a mensagem CIIPJ/CPF IIIVÁLIDO!
- c) Se o CNPJ/CPF for válido poderão ocorrer duas situações :
  - i. O Tomador não faz parte dos 22 itens da "Lista de Serviços" que seja informado o local da execução; Neste caso pule para a letra g)
  - ii. O Tomador faz parte dos itens da "Lista de Serviços" que necessitam que seja informado o local da execução dos serviços. Neste caso siga as letras d), e) e f);
- d) Por padrão o sistema sugere o município do tomador do serviço.

|           |       |                     | Emitente: - CIIPJ/CPF: 08.589.263/0001-90 |
|-----------|-------|---------------------|-------------------------------------------|
| Pesquisar | cidad | <sup>3</sup> TANABI | Pesquisar                                 |
| Código    | UF    |                     | LOCAL DE EXECUÇÃO DO(S) SERVIÇO(S)        |
| 4345      | SP    | TANABI              |                                           |

e) Caso o serviço seja executado em outro município, faça a escolha utilizando o campo "Pesquisar cidade"; f) Em seguida escolha o item da lista de serviços que indica o serviço a ser prestado;

|       | Emitente: - CNPJ/CPF: 08.589.263/0001-90                                                                                                    |          |
|-------|----------------------------------------------------------------------------------------------------|----------|
| ltem  | Descrição                                                                                                    | Alíquota |
| 14.01 | Lubrificação, limpeza, lustração, revisão, carga e recarga, conserto, restauração, blindagem, manutenção e conservação de<br>máquinas, veículos, aparelhos, equipamentos, motores, elevadores ou de qualquer objeto (exceto peças e partes empregadas, que<br>ficam sujeitas ao ICMS). | 2.00     |
| 14.02 | Assistência técnica.                                                                                                    | 2.00     |
| 16.01 | Serviços de transporte de natureza municipal.                                                                                                    | 2.00     |

g) A tela principal da NFe é mostrada para ser completada pelos dados principais antes da emissão;

|                                          |                                                                                     | Emitente: - CNPJ/                                                                | CPF: 08.589.263/0001-9                                         | 90              |                      |                       |                         |
|------------------------------------------|-------------------------------------------------------------------------------------|----------------------------------------------------------------------------------|----------------------------------------------------------------|-----------------|----------------------|-----------------------|-------------------------|
| CNPJ/CPF                                 | 04.883.381/0001-55                                                                  |                                                                                  |                                                                |                 |                      |                       |                         |
| Inscr.Municipal                          | 134.542-23                                                                          | Inscr.Estadual                                                                   | Insci                                                          | r.Mun.Substitul | :0                   |                       |                         |
| R.Social/Nome                            | GOLDSYS TECNOLOGI                                                                   | A LTDA ME                                                                        |                                                                |                 |                      |                       |                         |
| Endereço                                 | AV.NOVE DE JULHO                                                                    |                                                                                  |                                                                |                 | Número               | 1234                  | 1                       |
| Complemento                              |                                                                                     | Bairro CENTRO                                                                    |                                                                | 1               | Fone/Fax             | 5431859               |                         |
| Cidade                                   | CATAHDUVA                                                                           | opinino,                                                                         | UF                                                             | SP 🗸            | CEP                  | 15500000              |                         |
| e-Mail                                   | CATANDOVA                                                                           |                                                                                  |                                                                | Jr 🔛            |                      | 15500000              |                         |
| C-IVIGII                                 | atendimento@fgmais                                                                  | s.com.br                                                                         |                                                                | 20211           |                      |                       |                         |
| Fatura N/                                | Dt.Vencto                                                                           | Valor                                                                            | Fatura N/                                                      | Dt.Ve           | encto                |                       | Valor                   |
|                                          |                                                                                     |                                                                                  |                                                                |                 | HEREE                |                       |                         |
|                                          | 3- serviços de                                                                      | conserto em 1 impres                                                             | soras faser he<br>ssora Epson 880                              | 1020<br>D       |                      |                       |                         |
|                                          |                                                                                     |                                                                                  |                                                                |                 |                      |                       | 2                       |
| ttem At                                  | ividade                                                                             |                                                                                  |                                                                |                 | %                    | Vr.Serviço            | Vr.ISSQN                |
| item Ati<br>14.01 L<br>r<br>e            | vidade<br>ubrificação, lim<br>ecarga, conserto<br>conservação de                    | peza, lustração, re<br>, restauração, blin<br>máquinas, veículos,                | visão, carga e<br>dagem, manuten<br>aparelhos,                 | ção 🔀 2         | %<br>.00             | Vr.Serviço<br>4350.00 | Vr.ISSQN<br>87          |
| tem At<br>14.01 L<br>r<br>e<br>Vr.Docume | vidade<br>ubrificação, lim<br>ecarga, conserto<br>conservação de<br>ento Vr.Tributá | peza, lustração, re<br>, restauração, blin<br>máguinas, veículos,<br>vel VrJSSQN | visão, carga e<br>dagem, manuten<br>aparelhos,<br>Vr.Beneficio | ção 🔽           | %<br>.00<br>r.Retido | Vr.Serviço<br>4350.00 | Vr.ISSQN 87 'r.Recolher |

- h) Complete as informações do cabeçalho, se precisar, digite o texto dos serviços no corpo da NFe e insira o valor no campo "Vr. Serviço";
- i) Confira os cálculos efetuados pelo sistema e tecle em

Salvar

j) O sistema apresentará o "Numero de Controle" o "Número da Nota Fiscal" a "Data de Emissão" e a "Hora da Emissão" gerados;

|              |            | Emitente: - CNPJ/CPF: 08.589.263/0001-90 |
|--------------|------------|------------------------------------------|
| N/Controle   | 39         |                                          |
| N/N.Fiscal   | 30         |                                          |
| Data Emissão | 15/12/2007 |                                          |
| Hora Emissão | 9:55       |                                          |
|              |            |                                          |

Visualizar k) Em seguida tecle em para visualizar a Nota Fiscal Eletrônica gerada;

| Dades de Contribuir                                                                                                    | és .                                                                                                    |                |                                                         | 3                                                                  | mon                                                                                 |                                       | 1.2.50                         | -             |
|----------------------------------------------------------------------------------------------------|----------------------------------------------------------------------------------------------------|----------------|---------------------------------------------------------|--------------------------------------------------------------------|-------------------------------------------------------------------------------------|---------------------------------------|--------------------------------|---------------|
| Everide-Ministipil                                                                                                    | Inscriptor Examina                                                                                                    | 03             | o-Mail                                                  |                                                                    |                                                                                     | - 3                                   | 1.5.5                          | 1.50          |
| Endersto"                                                                                                    |                                                                                                    |                |                                                         | Baine                                                              |                                                                                     |                                       | 1.000                          |               |
| Coloris Tri                                                                                                    |                                                                                                    |                |                                                         | int                                                                | Pres.                                                                               |                                       |                                |               |
|                                                                                                    | NOTA                                                                                                    | FISCAL E       | LETRÓNICA                                               | DE SERV                                                            | ICOS (NF-e)                                                                         | -                                     |                                |               |
| Diat, Berg Kanasilo                                                                                                    | 80.0                                                                                                    | Controls       |                                                         | No.74*                                                             |                                                                                     |                                       | Chr                            | cile Nigering |
| Dadas do Temador<br>Sencitaris (Sent                                                                                                    |                                                                                                    |                |                                                         | i.                                                                 | 211519                                                                              |                                       |                                |               |
| Exercite Manadopar                                                                                                    | 14                                                                                                    | future of pro- |                                                         | \$5MURT                                                            |                                                                                     |                                       |                                |               |
| Faderoșo                                                                                                    |                                                                                                    |                |                                                         |                                                                    | Barro                                                                               |                                       |                                |               |
| Cidade CUT                                                                                                    |                                                                                                    |                |                                                         | 99                                                                 | Dee                                                                                 |                                       |                                |               |
| Tients N Ven                                                                                                    | ionento Volur                                                                                                    | Title3.5       | Vestigati                                               | Value                                                              | Tation N.                                                                           | Va                                    | ainininie -                    | Valar         |
| kenniglis do Serviça                                                                                                    |                                                                                                    |                |                                                         |                                                                    |                                                                                     |                                       |                                |               |
|                                                                                                    |                                                                                                    |                |                                                         |                                                                    |                                                                                     |                                       |                                |               |
| Bas & Citoly & File<br>E. 5,070<br>E. 5,0002<br>E. 5,0002<br>E. 5,0002                                                                                                    | nçfisi<br>18.<br>18.<br>18.<br>18.<br>18.                                                                                         |                |                                                         |                                                                    | kocorti e faceradicion<br>Intro: Descritto                                          | a.                                    | 85<br>85                       |               |
| Hann & Callocky das Tarta<br>E. 5. (1993)<br>6. 5. (2003)<br>9. 5. (2003)<br>9. 5. (2003)<br>5. 5. (2003)<br>10. 5. (2003)<br>10. 5. (2003)<br>10. (2003)<br>10. (2003)                                                                                                    | ng/Sol<br>85<br>85<br>85<br>85<br>85<br>95<br>95<br>95<br>95<br>95<br>95<br>95                                                    |                |                                                         | 1                                                                  | Anciette Lacettalicion<br>Infrei Descettes                                          | et and                                | 85<br>85                       |               |
| Have &/ Chicolo Jao Keta<br>E. S. (1985)<br>B. S. (1985)<br>D. S. (1985)<br>D. S. (1987)<br>D. S. (1987)<br>Total des Rotragles Fade<br>Societ J.<br>Societ Fade<br>Societ J. Saguide a Pagar                                                                                                    | rn,504<br>155<br>155<br>155<br>155<br>155<br>155<br>155<br>155<br>155<br>15                                                       | -              |                                                         |                                                                    | becortin factoridade<br>byrni, Descritter<br>Yaka                                   | ot<br>Yokal da                        | 10<br>10<br>10 40              |               |
| Have do Cilicolo dos Lete<br>8 56 (PRO<br>8 56 (PRO<br>9 56 (SCEL)<br>9 56 (SCEL)<br>9 56 (SCEL)<br>9 56 (SCEL)<br>9 56 (SCEL)<br>9 56 (SCEL)<br>9 56 (SCEL)<br>9 56 (SCEL)<br>9 56 (SCEL)<br>9 56 (SCEL)<br>9 56 (SCEL)<br>9 (SCEL)<br>9 (SC | nçilit<br>185<br>19 Bis<br>185<br>185<br>185<br>185<br>185<br>185<br>185<br>185<br>185<br>185                                     |                |                                                         | 1                                                                  | Necorite Interesticion<br>Interes Descentes<br>Vision<br>Ito                        | d<br>Total da<br>Catantes             | RS<br>RS<br>Note               | Vi1550        |
| Have by Cilicity day Letz<br>8: 54 (2010)<br>9: 54 (2010)<br>9: 54 (2011)<br>9: 54 (2011)<br>1: 54 (2011)<br>1:                                                                                                    | nçilet<br>185<br>185<br>185<br>185<br>185<br>185<br>185<br>185<br>185<br>185                                                      |                |                                                         |                                                                    | Vision In Constantion<br>Nature Descention<br>Vision<br>II.                         | ið<br>Trikið der<br>Ciltander         | RS<br>RS<br>Nota<br>Alagend    | Vid550        |
| Have by Cilledy day Letz<br>B. 54 (200)<br>B. 54 (200)<br>B. 54 (2004)<br>B. 54 (2004)<br>B. 54                                                                                                    | nçfisi<br>15 125<br>185<br>185<br>185<br>185<br>185<br>185<br>185<br>185<br>185<br>18                                             |                | NTORMAN, ÖRS. AD                                        | 1                                                                  | Vision In Talversicon<br>Netro: Descettos<br>Vision<br>II.                          | id<br>Yould do                        | RS<br>RS<br>Nota<br>AlmChil    | Vi:850        |
| Have & Callocky dos Tarta<br>E 56 (1993)<br>6 56 (1993)<br>6 56 (1993)<br>7 56 (1993)<br>7 56 (1993)<br>1 57 (1993)<br>1 58 (1993)<br>1 58                                                                                                    | ngfot<br>15<br>15<br>15<br>15<br>15<br>15<br>15<br>15<br>15<br>15<br>15<br>15<br>15                                               |                | ADDEMAS, DES. AD                                        | ICHINA AS                                                          | Anciette Decenticion<br>Introi Decentro<br>Visión<br>In<br>Intro Decentro<br>Visión | of<br>Yourida<br>Calcular<br>Ne IPL   | ES<br>ES<br>Abu <sup>rta</sup> | Vi4550        |
| Hase &/ Chicolo das Taria<br>E. % (PPR)<br>E. % (PPR)<br>E. % (CDE)<br>D. % (CDE)<br>D. % (CDE)<br>F. % (CDE)<br>F.                                                                                                    | regiliet<br>155<br>155<br>155<br>155<br>155<br>155<br>155<br>155<br>155<br>15                                                     |                | STORMAN, ÖRSING<br>12590-), Korgana J<br>PREFECTURIA NO | ICTIONALIS<br>INTENNALIS<br>INTENNALIS<br>INTENNALIS<br>INTENNALIS | Necorite Incendicion<br>Internet Descentitie<br>Visible<br>Lande ICMIS USSQ         | d<br>Total da<br>Globb                | Ri<br>Ri<br>AliqCui            | Vi4550        |
| Hase &/ Cilicity das Tarts<br>E 55 (1990)<br>6 55 (1990)<br>6 55 (1990)<br>7 5 (1980)<br>7 5 (1980)<br>7 5 5 (1980)<br>7 5 5 (1980)<br>7 5 5 (1980)<br>7 5 5 5 (1980)<br>7 5 5 5 5 (1980)<br>7 5 5 5 5 5 5 5 5 5 5 5 5 5 5 5 5 5 5 5                                                                                                    | nyfisi<br>15 15<br>18 15<br>18 15<br>18 15<br>18 15<br>18 15<br>19 15<br>16 Acronalizator<br>19 15 Vaccional.<br>10 15 Vaccional. |                | NUEMM ÖFS AD<br>125% Aus grad<br>PREFECTURA NO          | ICIDISAIS<br>REDO & CINILISTS<br>SORELO                            | Ancierto facoridición<br>Infroi Descottos<br>Titulos<br>Infroi fictore ISSEP        | of<br>Total des<br>Calculus<br>We IPI | IS<br>IS<br>Aligitat           | 1/1/357       |

Obs: é necessário instalar o utilitário ADOBE READER para visualizar a NFe.

Assistances do Roccibedor

Diski

#### 8 - COMO ENVIAR UMA NFe POR e-mail AO TOMADOR DO SERVIÇO ?

Após a emissão é enviada uma cópia ao tomador pelo seu e-mail cadastrado. Pode-se enviar mais cópias entrando na opção do menu "*Consultar NF Emitida*" e escolha a nota

| desejada teclando em |  |
|----------------------|--|
|                      |  |

|          |      | Emitente: - CNPJ/CPF: 08.589.263/0001-90 |                  |
|----------|------|------------------------------------------|------------------|
| Controle | N/NF | Destinatário                             | Valor Canc       |
| 48       | 35   | CONSUMIDOR                               | 1,000.00 NAO 🗹 🤗 |
| 47       | 34   | CONSUMIDOR                               | 1,000.00 NAO 🗹 🖻 |
| 46       | 33   | CONSUMIDOR                               | 1,000.00 NAO 🗹 🖻 |
| 42       | 32   | AES TIETE S/A                            | 1,500.00 NAO 🗹 🖻 |
| 41       | 31   | AES TIETE S/A                            | 1,000.00 NAO 🗹 🖻 |
| 39       | 30   | GOLDSYS TECNOLOGIA LTDA ME               | 4,350.00 NAO 🗹 🖻 |
| 38       | 29   | PREFEITURA MUNICIPAL DE MACATUBA         | 1,000.00 NAO 🗹 🖻 |
| 37       | 28   | PREFEITURA MUNICIPAL DE MACATUBA         | 1,000.00 NAO 🗹 🖻 |
| 32       | 27   | CONSUMIDOR                               | 1,000.00 NAO 🗹 🖻 |
| 31       | 26   | CONSUMIDOR                               | 100.00 NAO 🗹 🖻   |
| 30       | 25   | IBIRÁ PREFEITURA                         | 1,000.00 SIM 🗹 🖻 |
| 29       | 24   | -                                        | 200.00 SIM 🗹 🖻   |
| 28       | 23   | CONSUMIDOR                               | 1,000.00 NAO 🗹 🖻 |
| 27       | 22   | PREFEITURA MUNICIPAL DE IGARAPAVA        | 200.00 NAO 🗹 🖻   |
| 26       | 21   | PREFEITURA MUNICIPAL DE MACATUBA         | 500.00 NAO 🗹 🖻   |
| 25       | 20   | PREFEITURA MUNICIPAL DE MACATUBA         | 1,000.00 NAO 🗹 🖻 |
| 22       | 19   | PREFEITURA MUNICIPAL DE SEVERINIA        | 1,000.00 SIM 🗹 🖻 |
| 21       | 18   | CONSUMIDOR                               | 1,000.00 NAO 🗹 🖻 |
| 20       | 17   | PG                                       | 1,000.00 NAO 🗹 🖻 |
| 19       | 16   | CONSUMIDOR                               | 1,000.00 NAO 🗹 🖻 |
|          |      | << >> Voltar                             | Menu             |

Após o envio o sistema apresentará a mensagem abaixo :

| Emitente: - CNPJ/CPF: 08.589.263/0001-90 |
|------------------------------------------|
|                                          |
|                                          |
|                                          |
|                                          |
|                                          |
|                                          |
|                                          |
|                                          |
|                                          |
|                                          |
|                                          |
|                                          |
|                                          |
|                                          |
| a mail aminda and an an an an an a       |
| e-mail enviado com súcesso:              |
|                                          |
|                                          |
|                                          |
|                                          |
|                                          |
|                                          |
|                                          |
|                                          |
|                                          |
|                                          |
|                                          |
|                                          |
|                                          |
|                                          |
|                                          |
| voitar Menu                              |

#### 9 - QUANTAS VIAS POSSO EMITIR UMA NFe ?

Em quantas forem necessárias repetindo a operação do item 8. Outra maneira é salvar o arquivo gerado na emissão (formato PDF) enviando-o por algum gerenciador de e-mail.

#### 10 - COMO CONSULTO A NFe EMITIDA ?

Através do menu "Consultar NF Emitida" escolha a Nota no ícone 🗹 .

#### 11- POSSO VISUALIZAR OU REIMPRIMIR UMA NFe EMITIDA ?

Sim, na mesma opção do item anterior escolhendo qual NFe deseja.

#### 12- POSSO CANCELAR UMA NFe EMITIDA ?

Sim, dentro do mês de emissão. Para tanto basta consultar as notas já emitidas localizar a NFe desejada e clicar no "link" de cancelamento.

#### 13- APÓS A EMISSÃO DA NFe POSSO ALTERÁ-LA ?

Não. Só é permitido o cancelamento e a emissão de nova NFe. Para cancelar escolha no

menu a opção "*Cancelar NF Eletrônica*". Em seguida clique em 🗹 confirme o cancelamento na próxima tela clicando em Confirmar.

#### 14- POSSO VISUALIZAR A NFe OU VERIFICAR SUA AUTENTICIDADE ?

Através do endereço <u>www.fgmaiss.com.br</u> no "link" <u>Nota Fiscal Eletrônica</u> na opção "<u>Verificação de Autenticidade</u>", o interessado deve digitar o "Código de Segurança" descrito na linha abaixo do cabeçalho do contribuinte da NFe impressa ou recebida. Após esse passo será mostrada na tela a imagem idêntica (ou não) da NFe para conferência de autenticidade.

### 15- QUANDO A GUIA DO ISSQN PARA A NFe FICA DISPONÍVEL PARA EMISSÃO E RECOLHIMENTO ?

A partir do dia 10 (dez) de cada mês, as guias de recolhimento das NFe emitidas ficam a disposição do prestador para o recolhimento do imposto.

#### 16- QUAL A DATA DE VENCIMENTO DA GUIA PARA A NFe ?

A mesma data indicada no manual do contribuinte.

#### 17- O QUE QUER DIZER "SESSÃO EXPIRADA" ?

Quando o usuário é autenticado, por segurança, o sistema aguarda até 5 (cinco) minutos sem qualquer operação ou digitação. Passado esse período a "Sessão" que o usuário se conectou é cortada ("*Expirada*") para que o canal seja liberado para nova conexão com este ou outro usuário da rede Internet.

#### 18- ONDE TIRAS SUAS DÚVIDAS ?

No departamento de tributação da Prefeitura Municipal da sua localidade.